## Pre-Reviewer eIRB Quicksheet

Department Chair/Academic Advisor or Scientific/PPC Reviewer

Access the system <u>atttp://eirb.slu.edu</u>. Log in using your SLU NetID and password (same information you use to log into youwork computer or your MySLU account).

For best results . .<u>turn off pop-up blocke</u>rfor eIRB, do not use the Internet browser back button to navigate, watch then the system or on the full pre-reviewer user guide and read the instructions within the system or on the RB website

Each designated Pre-Review Department Chair/Advisor **OR** Scientific/PPC Reviewer) will get an e-mail notification stating that the protocol is ready to be reviewed once the PI or Administrative Contact has seleted and assigned re-reviewer(s).

The e-mail notification will contain the systemwebsite link, Protocol ID #, and Principal Investigator (PI) name/department. The assigned protocol can be located on your eIRB dashboard in the "Pre-Approvals" section (in the middle).

To complete the pre-review (instructions apply to both reviewer types): a. Click on the Protocol ID link toview the protocol and its attachments.

b. Click the Protocol Event status "Receipt Protocol" to start the comment process.

c. Add your comments/requests to the PI it he text box (box will expand) and mark whether or not you approve the protocol.

<u>NOTE</u>: If you select "I do not Pre-Approve the potocol" the PI will not be able to submit the application. If th